## **Procédure d'installation**

|           |                   | Date de création :<br>01/05/2024 |
|-----------|-------------------|----------------------------------|
| $\approx$ | Procédure         | Date de remise :<br>29/05/2024   |
| ASSURMER  | d installation de | Version : 001                    |
|           | Proxmox           | Page 9 sur 14                    |

| Auteur          | En cours de validation par : |
|-----------------|------------------------------|
| Nassim Lamameri | C.EDOUARD                    |
| Remi Caron      | L.DEGEN                      |
| Dorian Finkel   |                              |
|                 |                              |

La procédure s'applique :

• Aux administrateurs , Ingénieur réseaux

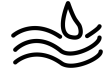

Proxmox VE 7.0 (iso release 1) - https://www.proxmox.com/

్ర

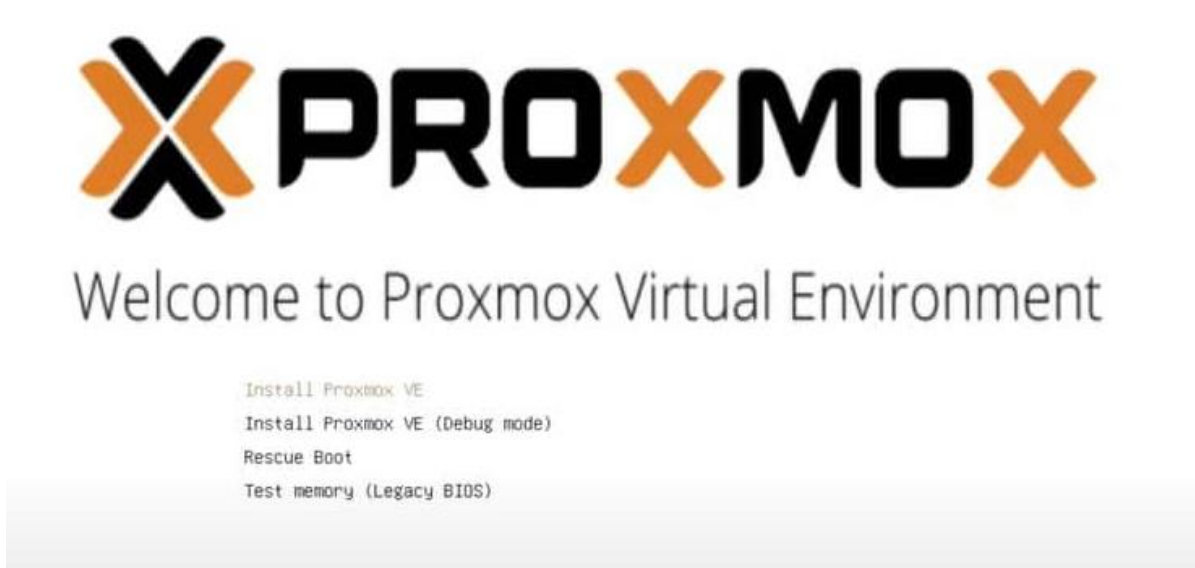

Acceptez le contrat de licence utilisateur et poursuivez.

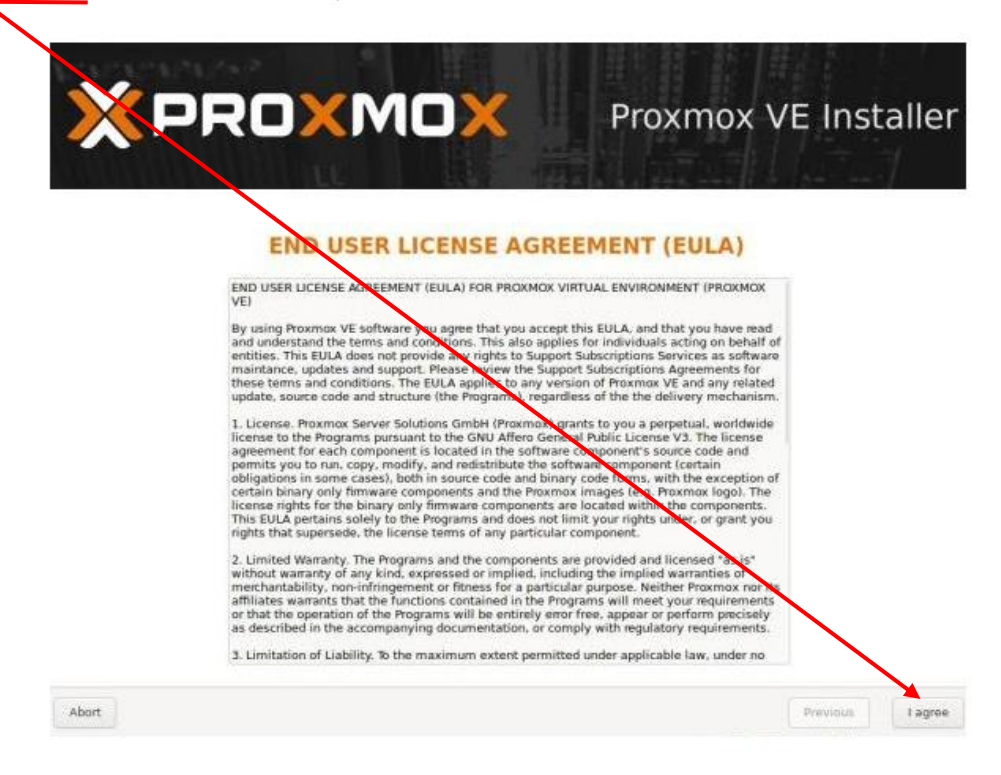

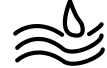

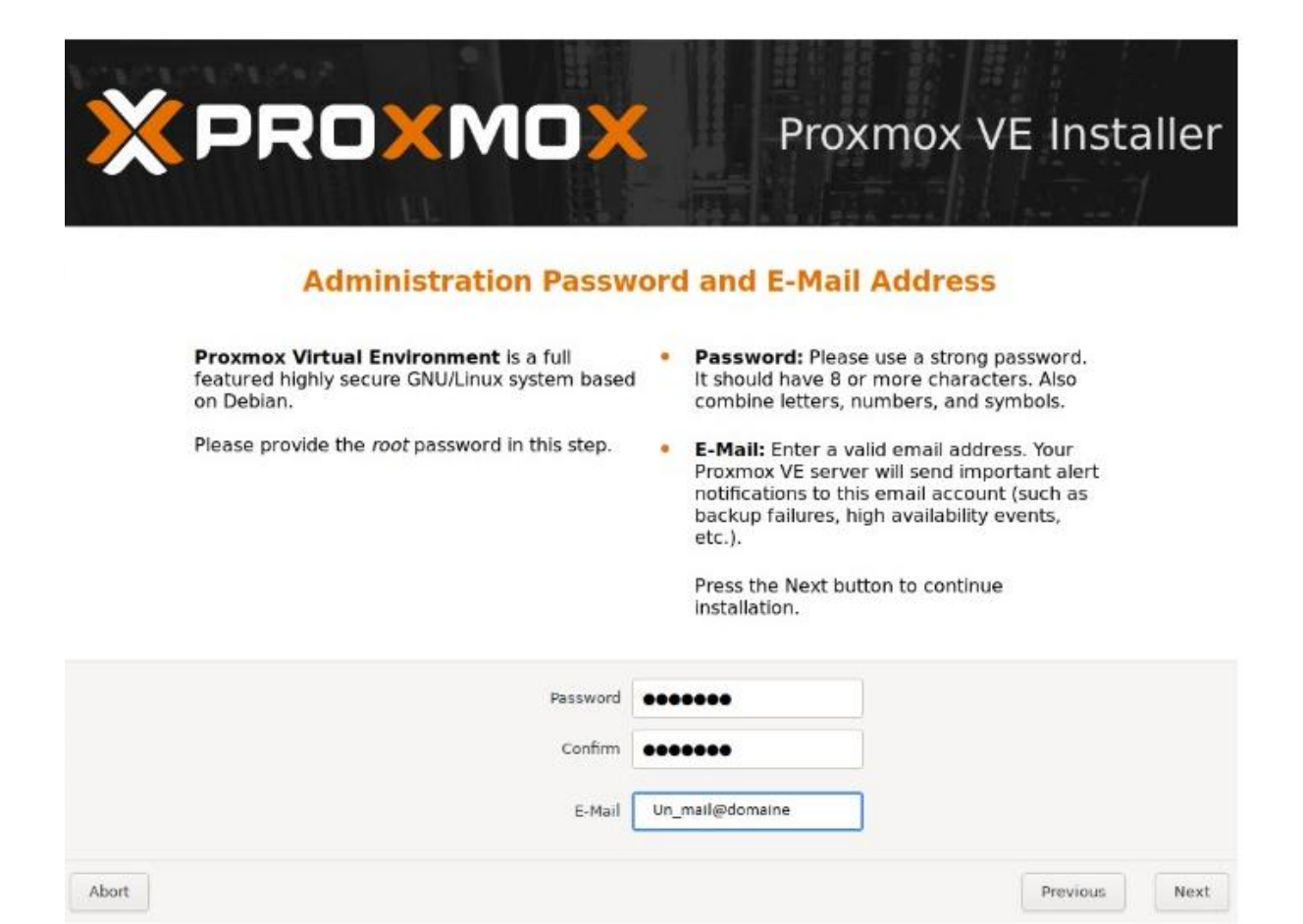

## Sélection du pays et de la région que vous souhaitez.

| × PROXMOX                                                                                                    | Proxmox VE Installer                                                                                                    |
|----------------------------------------------------------------------------------------------------|----------------------------------------------------------------------------------------------------|
| Location and Ti                                                                                                    | me Zone selection                                                                                                    |
| The Proxmox Installer automatically makes<br>location based optimizations, like choosing the<br>nearest mirror to download files. Also make sun<br>to select the right time zone and keyboard<br>layout.<br>Press the Next button to continue installation. | <ul> <li>Country: The selected country is used to choose nearby mirror servers. This will speedup downloads and make updates more reliable.</li> <li>Time Zone: Automatically adjust daylight saving time.</li> </ul> |
|                                                                                                    | layout.                                                                                                    |
| Country                                                                                                    | France                                                                                                    |
| Time zone                                                                                                    | Europe/Paris 👻                                                                                                    |
| Keyboard Layout                                                                                                    | French                                                                                                    |
| Abort                                                                                                    | Previous Next                                                                                                    |

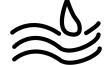

Renseigner toutes les infos par rapport à votre infrastructure réseaux :

|                                                                                                    | Proxmox VE Installer                                                                                                    |
|----------------------------------------------------------------------------------------------------|----------------------------------------------------------------------------------------------------|
| Please verify the displayed network<br>configuration. You will need a valid networ<br>configuration to access the management<br>interface after installation.<br>Afterwards press the Next button. You will<br>shown a list of the options that you chose<br>during the previous steps. | <ul> <li>IP address: Set the IP address for your server.</li> <li>Netmask: Set the netmask of your network.</li> <li>Gateway: IP address of your gateway or firewall.</li> <li>DNS Server: IP address of your DNS server.</li> </ul> |
| Management Interface:<br>Hostname (FQDN):<br>IP Address:<br>Netmask:<br>Gateway:<br>DNS Server:                                                                                                    | ens18 - ba:33:cf:2f:a9:2f (virtio_net)                                                                                                    |
| Abort                                                                                                    | Previous Next                                                                                                    |

Cliquez sur install :

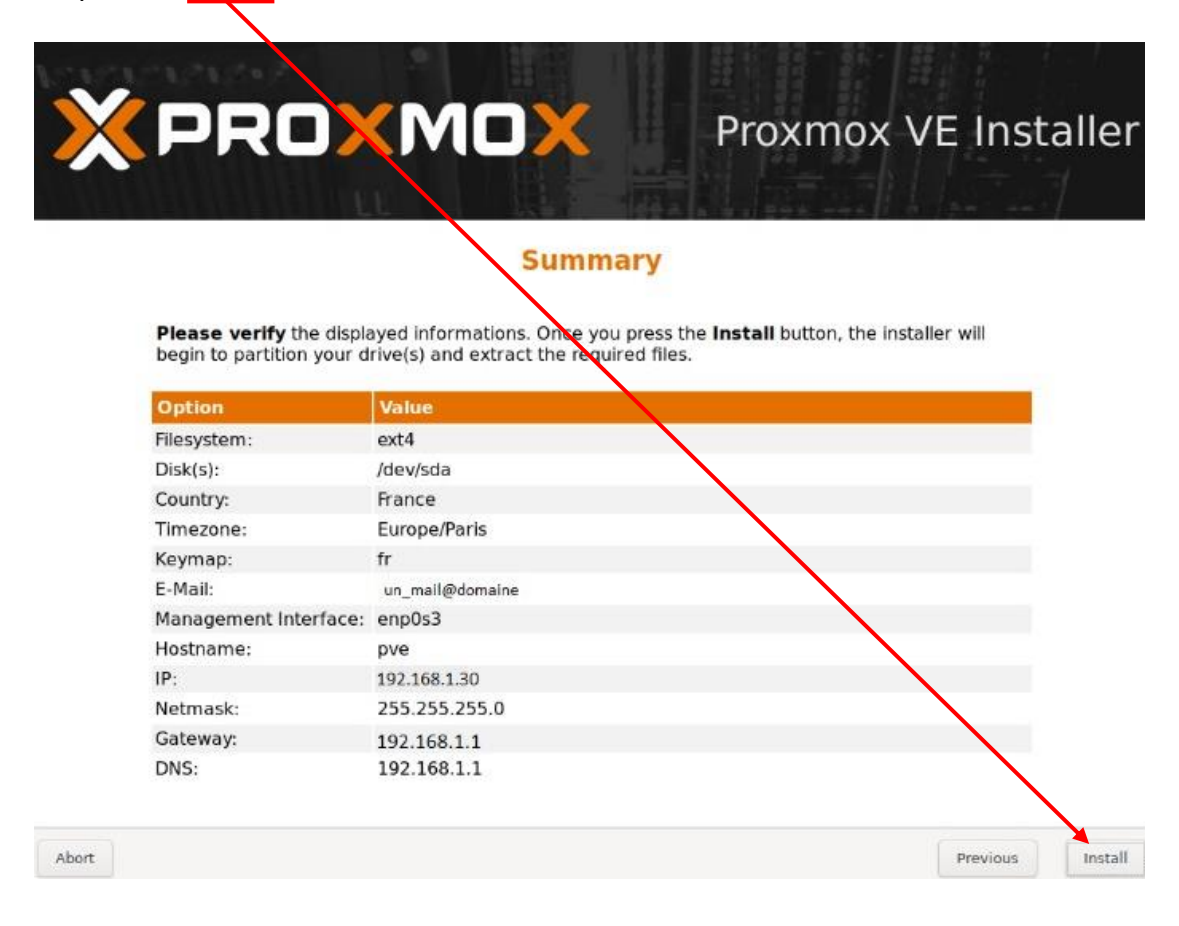

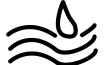

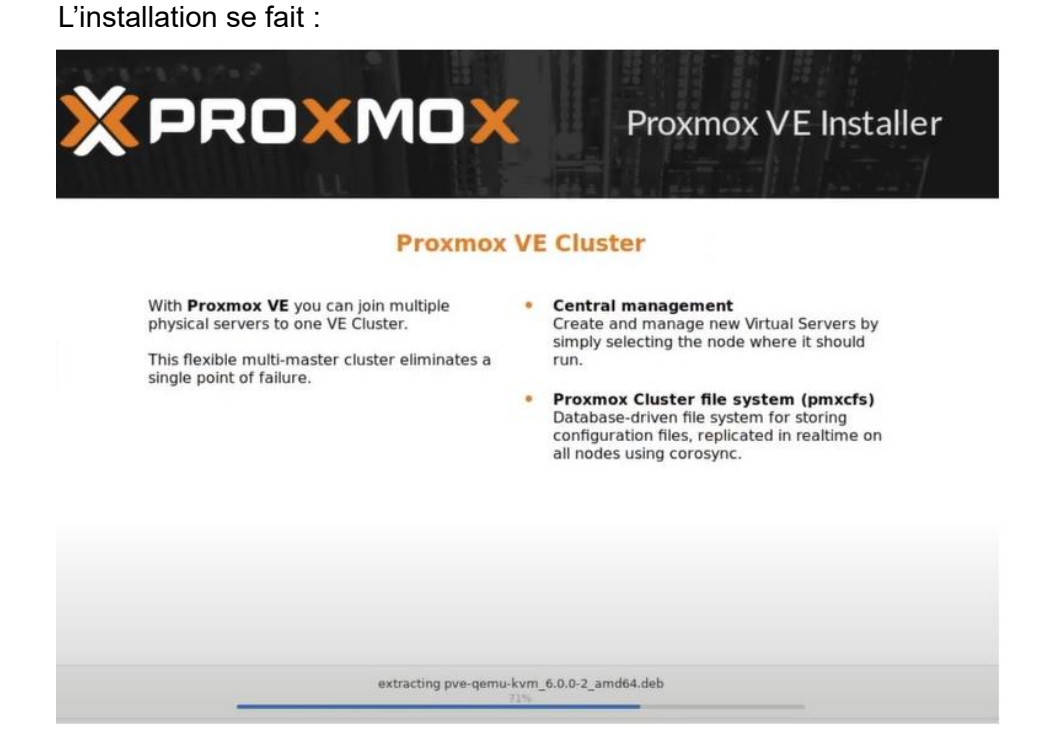

Une fois l'installation terminée, vous obtenez le message "Installation successful !"

Vous pouvez cliquer sur Reboot.

| XPR   |                                                    | Proxmox VE Installer       |
|-------|----------------------------------------------------|----------------------------|
|       | Installation successfu                             | all                        |
|       | The Proxmox Virtual Environment is to use.         | s now installed and ready  |
|       | Next steps                                         | $\mathbf{X}$               |
|       | Reboot and point your web<br>address on port 8006: | browser to the selected IP |
|       | https://192.168.1.30:8006                          | $\mathbf{X}$               |
|       | Also visit <u>www.proxmox.cor</u>                  | m for more information.    |
|       | 192.168,1.30                                       |                            |
| Abort |                                                    | Reboot                     |

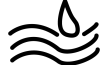